Kullanıcı Kılavuzu

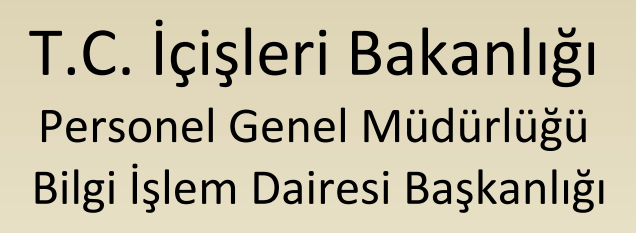

# 4/B SÖZLEŞMELİ PERSONEL ADAY SINAV BAŞVURU İŞLEMLERİ KULLANICI KILAVUZU

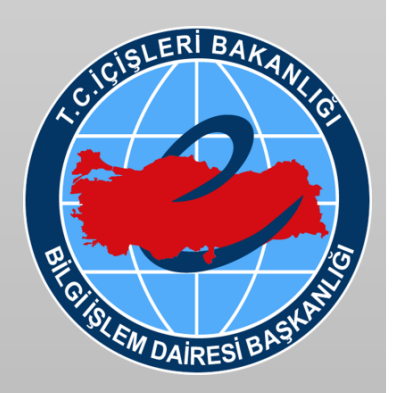

**ŞUBAT 2019** 

## İçindekiler

| Amaç2                                     |
|-------------------------------------------|
| Giriş                                     |
| 4/B Sözleşmeli Personel Sınav Başvuru2    |
| Kimlik Ve Nüfus Bilgileri3                |
| KPSS Sınav Bilgileri3                     |
| Çalışma Yeri Bilgisi4                     |
| Öğrenim Bilgisi5                          |
| Pozisyon Seçimi                           |
| Adres Bilgisi8                            |
| İletişim Bilgisi9                         |
| Askerlik Bilgisi9                         |
| Adli Sicil Ve Arşiv Bilgisi               |
| Sağlık Bilgileri11                        |
| Fotoğraf Yükleme11                        |
| Kaydet ve Form Görüntüle/Yazdır13         |
| Güncelleme İşlemleri13                    |
| YARDIM MASASI VE ÇAĞRI MERKEZİ İLETİŞİM13 |

#### Amaç

4/B Sözleşmeli Pozisyonlara Personel Alımına İlişkin Sınav başvuru ekranları ve başvuru kurallarının anlatılması ve başarılı bir şekilde başvurunun tamamlanması amaçlanmaktadır.

### Giriș

Başvurular e-Devlet şifresi ile yapılacağından, adayların (www.turkiye.gov.tr) hesabının bulunması zorunludur. Söz konusu hesabın kullanılabilmesi için, adayların e-Devlet şifresi almaları gerekmektedir. Adaylar, e-Devlet şifresini içeren zarfı, PTT Merkez Müdürlüklerinden, şahsen başvuru ile üzerinde T.C. Kimlik numarasının bulunduğu kimliğini ibraz ederek temin edebilirler.

Başvuru linki: https://www.turkiye.gov.tr/icisleri-bakanligi-personel-sinav-basvurusu

## 4/B Sözleşmeli Personel Sınav Başvuru

## Müracaat İşleminin Yapılması

<u>https://www.turkiye.gov.tr/icisleri-bakanligi-personel-sinav-basvurusu</u> linki üzerinden giriş yapıldıktan sınav başvuru ekranı gelir.

Aday, sınav ilanında belirtilen şartlara uymak kaydıyla başvurmak istediği sınavı seçer. Müracaat işlemi ekranda belirtilen "**Başlama Tarihi**" ve "**Bitiş Tarihi**" arasında yapılabilir.

| Durum                               | Ad                                             | Sınav Dönemi | Yıl  | Başlama Tarihi  | Bitiş Tarihi     | Başvur |
|-------------------------------------|------------------------------------------------|--------------|------|-----------------|------------------|--------|
| İnternet Başvuruları Kabul Ediliyor | 4/B Sözleşmeli Personel Mesleki ve Teknik Lise | ŞUBAT        | 2019 | 01.01.2019 9:30 | 22.02.2019 17:30 | -      |
| İnternet Başvuruları Kabul Ediliyor | 4/B Sözleşmeli Personel Lisans                 | ŞUBAT        | 2019 | 01.01.2019 9:30 | 22.02.2019 17:30 | -      |
| İnternet Başvuruları Kabul Ediliyor | 4/B Sözleşmeli Personel Ön Lisans              | ŞUBAT        | 2019 | 01.01.2019 9:30 | 22.02.2019 17:30 | -      |

#### Kimlik Ve Nüfus Bilgileri

Başvurulacak pozisyon unvanı için istenilen mezuniyet durumuna göre ilgili sınav seçildikten sonra adaya ait kimlik ve nüfus bilgileri ekrana gelir. Kimlik bilgileri doğruysa "İleri" butonu ile bir sonraki adıma (KPSS Sınav Bilgileri) geçilir.

Kimlik bilgileri Nüfus ve Vatandaşlık İşleri Genel Müdürlüğünün KPS sistemi üzerinden otomatik olarak geldiğinden, bilgilerde hata olması durumunda aday tarafından ilgili nüfus müdürlüğü ile irtibata geçilmesi germektedir.

| Sınav Adı: 4/B Sözleşmeli Personel Lisans Dönem: 4 yıllık 2019 Yıl: 2019 Başlangıç Tarihi: 01.01.2019 7:30 Bitiş Tarihi: 31.01.2019 17:30                                                                                          |                                                                                                    |                                               |          |  |  |  |  |
|----------------------------------------------------------------------------------------------------|----------------------------------------------------------------------------------------------------|-----------------------------------------------|----------|--|--|--|--|
| Kimlik ve Nüfus Bilgileri<br>Kimlik ve Nüfus Bilgileri<br>KPSS Sınav Bilgisi<br>Çalışma Yeri Bilgisi<br>Öğrenim Bilgisi<br>Pozisyon Seçimi<br>Adres Bilgisi<br>İletişim Bilgisi<br>Askerlik Bilgisi<br>Adli Sicil ve Arşiv Bilgisi | T.C Kimlik No :<br>Ad :<br>Soyad :<br>Cinsiyet :<br>Doğum Yeri :<br>Doğum Tarihi :<br>Anne Adı :<br>Baba Adı : | 38233   Ma   D   Erkek   ME   XA11   KA   MEh | Ara      |  |  |  |  |
| Sağlık Bilgileri<br>Fotoğraf Yükleme<br>Kaydet                                                                                                    | Nüfusa Kayıtlı Olduğu İl :<br>Nüfusa Kayıtlı Olduğu İlçe :<br>Medeni Hal :                                     | K<br>M<br>Bekâr                               |          |  |  |  |  |
| Form Görüntüle / Yazdır                                                                                                    |                                                                                                    |                                               | İleri >> |  |  |  |  |

#### **KPSS Sınav Bilgileri**

Sınav ilanında belirtilen sınav türüne göre ilgili sınav puanı ÖSYM'den sorgulanır. Başvuru yapılan sınav

- Lisans mezunları için → KPSS 2018 P3 puanı
- Ön Lisans mezunları için → KPSS 2018 P93 puanı
- Mesleki ve Teknik Lise mezunları için → KPSS 2018 P94 puanı

#### getirilir.

| Sınav Adı: 4/B Sözleşmeli Persor                | nel Lisans Dönem: 4 yıllık 2019 | Yıl: 2019 Başlangıç Tarihi: 01 | .01.2019 7:30 Bitiş Tarihi: 31.01.2019 17:30 |
|-------------------------------------------------|---------------------------------|--------------------------------|----------------------------------------------|
| Kimlik ve Nüfus Bilgileri<br>KPSS Sınav Bilgisi |                                 |                                |                                              |
| Çalışma Yeri Bilgisi<br>Öğrenim Bilgisi         |                                 | KPSS Sinavi                    |                                              |
| Pozisyon Secimi                                 | Yil                             | Puan                           | Puan Türü                                    |
| Adres Bilgisi                                   | 2018                            | 93,61534                       | PUAN_3                                       |
| <u>Iletişim Bilgisi</u><br>Askerlik Bilgisi     | -                               |                                |                                              |
| Adli Sicil ve Arsiv Bilgisi                     |                                 |                                |                                              |
| Sağlık Bilgileri                                |                                 |                                | << Geri   İleri >>                           |
| Kaydet                                          |                                 |                                |                                              |
| Form Görüntüle / Yazdır                         |                                 |                                |                                              |

Aday, başvuruda bulunacağı pozisyon unvanına ilişkin sınav ilanında belirtilen KPSS puan türünden en az 60 puana sahipse "İleri" butonu ile bir sonraki adıma (Çalışma Yeri Bilgisi) geçebilir.

#### Çalışma Yeri Bilgisi

Bu alanda hâlihazırda 4/B sözleşmeli pozisyonda görev yapan veya daha önce 4/B Sözleşmeli pozisyonda görev yapmış adayların pozisyon bilgisi seçimi yapılacaktır.

#### "Kamu kurum ve kuruluşlarında halen "4/B Sözleşmeli Pozisyonda" görev yapıyor musunuz?

Veya

Kamu kurum ve kuruluşlarında "4/B Sözleşmeli Pozisyonda" görev yapmakta iken 26.09.2018 tarihinden sonra sözleşmeniz feshedildi mi?"

Adayın durumu yukarıda soruları sorularından en az bir tanesine uyuyorsa "EVET", bu iki durumdan ikisi de uymuyorsa "HAYIR" seçilir.

"Evet"i seçen adaylar, fesihten önce veya halen çalışılan 4/B sözleşmeli pozisyon unvanı bilgisini listeden seçmelidir. Eğer ilgili pozisyon unvanı listede yok ise "Diğer" ifadesi seçilmelidir.

Aday, İstihdam Şekli alanında kendisine uyan maddeyi seçmelidir.

| (r                            |                            |                                                                                                    |                  |                     |                 |                 |                |  |  |
|-------------------------------|----------------------------|----------------------------------------------------------------------------------------------------|------------------|---------------------|-----------------|-----------------|----------------|--|--|
| Sınav Adı: 4/B Sözleşmeli Per | rsonel Lisans Dönem: 4     | yıllık 2019 Yıl: 2019 Baş                                                                                           | langıç Tari      | hi: 01.01.2019 7:30 | Bitiş Tar       | ihi: 31.01.20   | 19 17:30       |  |  |
| Kimlik ve Nüfus Bilgileri     | Kamu kurum ve kuru         | luşlarında halen "4/B Sözle                                                                                         | șmeli Pozisyo    | nda" görev yapıyoı  | musunuz?        |                 |                |  |  |
| KPSS Sinav Bilgisi            | VEYA                       | luclarında "4/P Cözlormoli l                                                                                        | lozicuonda" e    | örov vapmakta iko   | n 21 01 2019    | taribindan co   |                |  |  |
| <u>Çalışma Yeri Bilgisi</u>   | sözleşmeniz feshedildi mi? |                                                                                                    |                  |                     |                 |                 |                |  |  |
| Öğrenim Bilgisi               |                            |                                                                                                    |                  |                     |                 | ×               |                |  |  |
| Pozisyon Seçimi               | YUKARIDAKI IKI DUR         | YUKARIDAKI İKİ DURUMDAN EN AZ BİR TANESİ SİZİN DURUMUNUZA UYUYORSA "EVET" SEÇENEĞİNİ<br>İsadetlemeniz gedekmektedid |                  |                     |                 |                 |                |  |  |
| Adres Bilgisi                 |                            | Fesihten önce veva hale                                                                                             | n calističiniz   | Mühendis N          | •               |                 |                |  |  |
| <u>İletişim Bilgisi</u>       | Evet O Hayır               | 4/B sözleşmeli pozisyon                                                                                             | unvanını         | Fesihten önce calıs | ilmis veva hale | en calismakta ( | olduğunuz      |  |  |
| <u>Askerlik Bilgisi</u>       |                            | seçiniz :                                                                                                    |                  | pozisyon unvaniniz  | listede yok is  | e "Diğer" ibare | esini seçiniz. |  |  |
| Adli Sicil ve Arşiv Bilgisi   | Sözleşmeli Persone         | l Çalıştırılmasına İlişkin E                                                                                        | saslar'ın Ek-    | 1 inci maddesinir   | ı dördüncü f    | fikrasının (a)  | ), (b) ve (c)  |  |  |
| <u>Sağlık Bilgileri</u>       | bentlerine göre söz        | bentlerine göre sözleşmesini tek taraflı fesheden adayların yukarıdaki bölümde 'Hayır' seçeneğini                   |                  |                     |                 |                 |                |  |  |
| Fotoğraf Yükleme              | işaretlemeleri gerek       | kmektedir.                                                                                                    |                  |                     |                 |                 |                |  |  |
| Kaydet                        | Kamuda çalışıyor isen      | iz;                                                                                                    |                  |                     |                 |                 |                |  |  |
| Form Görüntüle / Yazdır       | Kurum Adı :                |                                                                                                    | ADALET           | BAKANLIGI           | 1               | •               |                |  |  |
|                               | (Birimi)                   |                                                                                                    |                  |                     |                 | -               |                |  |  |
|                               | Unvanı :                   |                                                                                                    | ARŞİV UZ         | MANI                |                 |                 |                |  |  |
|                               |                            |                                                                                                    | O 657 sayılı     | DMK 4/A (Kadrolu 1  | /lemur)         |                 |                |  |  |
|                               |                            |                                                                                                    | 657 sayılı       | DMK 4/B (Sözleşme   | li Personel)    |                 |                |  |  |
|                               | İstibaların Cabilinin ı    |                                                                                                    | O 657 sayılı     | DMK 4/D (İşçi, Süre | kli İşçi)       |                 |                |  |  |
|                               | isundam şekimiz :          |                                                                                                    | O 399 sayılı KHK |                     |                 |                 |                |  |  |
|                               |                            |                                                                                                    |                  | ör                  |                 |                 |                |  |  |
|                               |                            |                                                                                                    | 🔿 Çalışmıyo      | rum                 |                 |                 |                |  |  |
|                               |                            |                                                                                                    |                  |                     |                 |                 |                |  |  |
|                               |                            |                                                                                                    |                  |                     |                 | << Geri         | Ileri >>       |  |  |

Belirtilen zorunlu alanlar doldurulduktan sonra "İleri" butonu ile bir sonraki adıma (Öğrenim Bilgisi) geçilebilir.

## Öğrenim Bilgisi

#### Lisans ve Ön Lisans Mezunları İçin

Adayın ön lisans, lisans ve lisansüstü mezuniyet ve diploma bilgisi YÖK'ten otomatik olarak sorgulanır. Başvuru yapılan sınava göre mezuniyet bilgisi otomatik olarak seçili gelir. Eğer adayın ilgili sınava ait birden fazla mezuniyeti varsa mezuniyet bilgisinin seçimi aday tarafından yapılır.

Sınav ilanında belirtilen şartlardan dolayı lisansüstü mezuniyet bilgileri için seçim yapılamaz.

| Sınav Adı: 4/B Sözleşmeli Perso                 | nel Lisa                                             | ns <mark>Dönem</mark>                                                                                                    | SUBAT Y                | 2019            | Başlangıç              | Tarihi: 01.01.201                       | 9 9:30 Bitiş        | Tarihi: 22.       | 02.2019 17      | :30                    |
|-------------------------------------------------|------------------------------------------------------|----------------------------------------------------------------------------------------------------|------------------------|-----------------|------------------------|-----------------------------------------|---------------------|-------------------|-----------------|------------------------|
| <u>Kimlik ve Nüfus Bilgileri</u>                | Sina                                                 | va lisans dü                                                                                                    | zeyinde ba             | şvuran a        | daylar öğre            | nim durumu olar                         | ak lisans me        | zuniyetine i      | lişkin böl      | lümü, ön               |
| KPSS Sinav Bilgisi                              | lisar                                                | ıs düzeyinde                                                                                                    | e başvuran             | adaylar i       | se öğrenim             | durumu olarak ö                         | n lisans mea        | zuniyetine il     | işkin bölü      | ümü                    |
| <u>Çalışma Yeri Bilqisi</u>                     | seçmeleri gerekmektedir                              |                                                                                                    |                        |                 |                        |                                         |                     |                   |                 |                        |
| <u>Öğrenim Bilgisi</u>                          |                                                      |                                                                                                    |                        |                 |                        |                                         |                     |                   |                 |                        |
| Pozisyon Seçimi                                 |                                                      |                                                                                                    |                        | YĊ              | ÖK'ten Geler           | n Mezun Olunan O                        | kul Bilgileri       |                   |                 |                        |
| Adres Bilgisi<br>İletisim Bilgisi               |                                                      | DURUM                                                                                                    | Üniversit              | e               | Fakülte                | Program                                 | Mezuniyet<br>Tarihi | Diploma No        | Diploma<br>Notu | Diploma<br>Not Sistemi |
| Askerlik Bilgisi<br>Adli Sicil ve Arşiv Bilgisi | ۲                                                    | MEZUNİYET                                                                                                    | CUMHURİY<br>ÜNİVERSİTE | ET MÜ<br>ESÍ FA | İHENDİSLİK<br>AKÜLTESİ | ELEKTRİK-<br>ELEKTRONİK<br>MÜHENDİSLİĞİ | 15/6/2015           | MÜH-<br>2015/9171 | 2,99            | 4                      |
| <u>Sağlık Bilgileri</u><br>Eotoğraf Vükleme     | . <b>D</b> 1                                         | /ÖK'ten Geler                                                                                                    | n Mezun Ok             | ul Bilgileri    | i dışında mez          | un bilgisi girmek is                    | stiyorum.           |                   |                 |                        |
| Kaydet<br>Form Görüntüle / Yazdır               | Yüks<br>tara<br>yurt<br>yurt<br>kuru<br>olun<br>belg | Yüksek Öğretim Kurulu<br>tarafından kabul edilen<br>yurtiçindeki veya<br>yurtdışındaki öğretim<br>kurumlarından mezun<br>olunduğuna dair denklik<br>belgesi var mı? |                        | Hayır           | -                      |                                         |                     |                   |                 |                        |
|                                                 |                                                      |                                                                                                    |                        |                 |                        |                                         |                     |                   | << Geri         | İleri >>               |

YÖK'ten mezuniyet bilgisi gelmeyen ya da mezuniyet bilgisi hatalı olan adaylar tarafından "**YÖK'ten Gelen Mezun Okul Bilgileri dışında mezun bilgisi girmek istiyorum**" kutucuğu seçilir ve manuel giriş yapılır. Bu durumda adaylar tarafından onaylı diplomanın taratılarak yüklenmesi gerekmektedir.

| Kimlik ve Nüfus Bilgileri   | Sınava lisans düz                                                                                                    | evinde basvı                                                                                      | ıran adaylar öğre                                                                           | nim durumu olar                                                    | ak lisans me                                       | zunivetine i                                     | liskin böl                                | ümü, ön                              |  |  |
|-----------------------------|----------------------------------------------------------------------------------------------------|---------------------------------------------------------------------------------------------------|---------------------------------------------------------------------------------------------|--------------------------------------------------------------------|----------------------------------------------------|--------------------------------------------------|-------------------------------------------|--------------------------------------|--|--|
| KPSS Sinav Bilgisi          | lisans düzeyinde                                                                                                    | lisans düzeyinde başvuran adaylar ise öğrenim durumu olarak ön lisans mezuniyetine ilişkin bölümü |                                                                                             |                                                                    |                                                    |                                                  |                                           |                                      |  |  |
| <u>Çalışma Yeri Bilgisi</u> | seçmeleri gerekn                                                                                                    | nektedir                                                                                          |                                                                                             |                                                                    |                                                    |                                                  |                                           |                                      |  |  |
| Öğrenim Bilgisi             |                                                                                                    |                                                                                                   |                                                                                             |                                                                    |                                                    |                                                  |                                           |                                      |  |  |
| Pozisyon Secimi             |                                                                                                    | YÖK'ten Gelen Mezun Olunan Okul Bilgileri                                                         |                                                                                             |                                                                    |                                                    |                                                  |                                           |                                      |  |  |
| Adres Bilgisi               | DURUM                                                                                                    | Üniversite                                                                                        | Fakülte                                                                                     | Program                                                            | Mezuniyet                                          | Diploma No                                       | Diploma                                   | Diploma<br>Not Sistem                |  |  |
| <u>İletişim Bilgisi</u>     |                                                                                                    |                                                                                                   |                                                                                             | e eveniv                                                           | Tallill                                            |                                                  | Notu                                      | NOT SISTEM                           |  |  |
| Askerlik Bilgisi            | O MEZUNİYET                                                                                                    | CUMHURİYET<br>ÜNİVERSİTESİ                                                                        | MÜHENDİSLİK<br>FAKÜLTESİ                                                                    | ELEKTRONÍK                                                         | 15/6/2015                                          | MÜH-<br>2015/9171                                | 2,99                                      | 4                                    |  |  |
| Adlı Sicii ve Arşıv bilgisi |                                                                                                    |                                                                                                   |                                                                                             | MOHENDISLIGI                                                       |                                                    |                                                  |                                           |                                      |  |  |
| Sadiik Bildileri            | YÖK'ten Gelen                                                                                                    | Mezun Okul B                                                                                      | Bilgileri dışında mez                                                                       | un bilgisi girmek i                                                | stiyorum.                                          |                                                  |                                           |                                      |  |  |
| Fotograf Yukleme            |                                                                                                    |                                                                                                   |                                                                                             |                                                                    |                                                    |                                                  |                                           |                                      |  |  |
| Kaydet                      |                                                                                                    |                                                                                                   | Ü                                                                                           | niversite Bilgileri                                                |                                                    |                                                  |                                           |                                      |  |  |
| Form Görüntüle / Yazdır     | Üniversite :                                                                                                    |                                                                                                   | Anadolu Üniversitesi                                                                        |                                                                    | $\checkmark$                                       |                                                  |                                           |                                      |  |  |
|                             | Fakülte :                                                                                                    |                                                                                                   | Mühendislik Fakültes                                                                        | i                                                                  | $\checkmark$                                       |                                                  |                                           |                                      |  |  |
|                             | Bölüm :                                                                                                    |                                                                                                   | Bilgisayar Mühendisli                                                                       | ği                                                                 | <b>~</b>                                           |                                                  |                                           |                                      |  |  |
|                             | Mezuniyet Tarihi :                                                                                                    | 2                                                                                                 | 28 / 06 / 2010                                                                              | 🗖 🖌 🗛                                                              |                                                    |                                                  |                                           |                                      |  |  |
|                             | Diploma Notu :                                                                                                    | 4                                                                                                 | 1,96 ( Örn                                                                                  | eğin 2,35 veya 75,                                                 | 5)                                                 |                                                  |                                           |                                      |  |  |
|                             | Diploma:                                                                                                    | ]<br>                                                                                             | iploma.docx                                                                                 |                                                                    | Browse                                             | Yükle                                            | ]                                         |                                      |  |  |
|                             | Adayların üniversit<br>jpeg formatında m<br>olup, ilanda aranıla<br>yapıp denklik belge                                     | eden, noterde<br>odüle yükleme<br>In öğrenim du<br>elerini yükleme                                | n onaylı veya turkiy<br>eleri gerekmektedir<br>rumuna ilişkin ilgili<br>eleri gerekmektedir | ve.gov.tr adresinde<br>. Yurt içindeki veya<br>fakültelere denkliğ | n temin edile<br>ı yurt dışındal<br>ji olan adayla | n mezuniyet l<br>ki öğretim ku<br>rın, aşağıdaki | belgelerini<br>rumlarındi<br>i soruya ili | pdf ya da<br>an mezun<br>şkin seçimi |  |  |
|                             | Yüksek Öğretim Kı<br>tarafından kabul e<br>yurtiçindeki veya<br>yurtdışındaki öğre<br>kurumlarından me<br>olunduğuna dair d | urulu<br>dilen<br>tim<br>szun<br>lenklik                                                          | Hayır                                                                                       |                                                                    |                                                    |                                                  |                                           |                                      |  |  |
|                             | belgesi var mı?                                                                                                    |                                                                                                   |                                                                                             |                                                                    |                                                    |                                                  |                                           |                                      |  |  |
|                             |                                                                                                    |                                                                                                   |                                                                                             |                                                                    |                                                    |                                                  | e cori                                    | tlari a a                            |  |  |

Başvuruda bulunmak istediği pozisyon unvanına ilişkin ilanın **"Özel Şartlar"** kısmında yer alan bölümlerin herhangi birinden mezun olmayan adaylardan, YÖK'den bu bölümlere denklikleri var ise denklik belgelerini ilgili kutucukta "EVET" seçimi yaparak sınav modülünün ilgili bölümüne yüklemeleri gerekmektedir.

| Sınav Adı: 4/B Sözleşmeli Pers                  | sonel Lisar                                                      | ns <mark>Dönem</mark>                                                                                                    | ŞUBAT Yıl                | : 2019 <mark>Başlangıç</mark> | Tarihi: 01.01.201                       | 9 9:30 Bitiş        | Tarihi: 22.       | 02.2019 17               | :30                    |
|-------------------------------------------------|------------------------------------------------------------------|----------------------------------------------------------------------------------------------------|--------------------------|-------------------------------|-----------------------------------------|---------------------|-------------------|--------------------------|------------------------|
| Kimlik ve Nüfus Bilgileri                       | Sina                                                             | va lisans dü                                                                                                    | zeyinde baş              | vuran adaylar öğre            | nim durumu olar                         | ak lisans me        | zuniyetine i      | lişkin böl               | ümü, ön                |
| KPSS Sinav Bilgisi                              | lisan                                                            | ıs düzeyinde                                                                                                    | e başvuran a             | daylar ise öğrenim            | durumu olarak ö                         | in lisans mea       | zuniyetine il     | iş <mark>kin</mark> böli | imü                    |
| <u>Çalışma Yeri Bilqisi</u>                     | seçn                                                             | seçmeleri gerekmektedir                                                                                                    |                          |                               |                                         |                     |                   |                          |                        |
| <u>Öğrenim Bilgisi</u>                          |                                                                  |                                                                                                    |                          |                               |                                         |                     |                   |                          |                        |
| <u>Pozisyon Seçimi</u>                          |                                                                  |                                                                                                    |                          | YÖK'ten Geler                 | n Mezun Olunan O                        | kul Bilgileri       |                   |                          |                        |
| Adres Bilgisi<br>İlətisim Bilgici               |                                                                  | DURUM                                                                                                    | Üniversite               | Fakülte                       | Program                                 | Mezuniyet<br>Tarihi | Diploma No        | Diploma<br>Notu          | Diploma<br>Not Sistemi |
| Askerlik Bilgisi<br>Adli Sicil ve Arşiv Bilgisi | •                                                                | MEZUNİYET                                                                                                    | CUMHURİYE<br>ÜNİVERSİTES | T MÜHENDİSLİK<br>İ FAKÜLTESİ  | ELEKTRİK-<br>ELEKTRONİK<br>MÜHENDİSLİĞİ | 15/6/2015           | MÜH-<br>2015/9171 | 2,99                     | 4                      |
| <u>Sağlık Bilgileri</u>                         | γ                                                                | /ÖK'ten Geler                                                                                                    | n Mezun Okul             | l Bilgileri dışında me        | zun bilgisi girmek i                    | stiyorum.           |                   |                          |                        |
| Fotoğraf Yükleme                                |                                                                  |                                                                                                    |                          |                               |                                         |                     |                   |                          |                        |
| Kaydet<br>Form Görüntüle / Yazdır               | Yüks<br>taraf<br>yurti<br>yurto<br>kuru<br>olun<br>belgo<br>Dipk | Yüksek Öğretim Kurulu<br>tarafından kabul edilen<br>yurtiçindeki veya<br>yurtdışındaki öğretim<br>kurumlarından mezun<br>olunduğuna dair denklik<br>belgesi var mı?<br>Diploma Denklik Belgesi: |                          | Evet V                        |                                         | Browse              | Yūkle             | ]⇐                       |                        |
|                                                 |                                                                  |                                                                                                    |                          |                               |                                         |                     | _                 | << Geri                  | İleri >>               |

Belirtilen zorunlu alanlar doldurulduktan ve ilgili dokümanlar yüklendikten sonra "İleri" butonu ile bir sonraki adıma (Pozisyon Seçimi) geçilebilir.

#### Mesleki ve Teknik Lise Mezunları İçin

4/B Sözleşmeli Personel Mesleki ve Teknik Lise sınavına başvuracak adaylarda ekran aşağıdaki gibi gelecek ve mezun bilgisi aday tarafından manuel doldurulacaktır.

Okul Adı, Bölüm Adı ve Mezuniyet Tarihi doldurulduktan sonra onaylı diplomanın taratılarak sınav modülünün ilgili bölümüne yüklenmesi gerekmektedir.

| Sınav Adı: 4/B Sözleşmeli Pers<br>17:30 | onel Mesleki ve Teknik Lise | Dönem: ŞUBAT | Yıl: 2019 | Başlangıç 1    | <b>Farihi:</b> 01.01.20 | 19 9:30 | Bitiş Tarihi: 22.03 | 2.2019 |
|-----------------------------------------|-----------------------------|--------------|-----------|----------------|-------------------------|---------|---------------------|--------|
| Kimlik ve Nüfus Bilgileri               |                             |              |           |                |                         |         |                     |        |
| KPSS Sinav Bilgisi                      |                             |              |           |                |                         |         |                     |        |
| <u>Çalışma Yeri Bilgisi</u>             |                             |              |           | ise Bilgileri  |                         |         |                     |        |
| <u>Öğrenim Bilgisi</u>                  |                             |              |           | cise bilgineri |                         |         |                     |        |
| <u>Pozisyon Seçimi</u>                  | Okul (Lise) :               |              |           |                |                         |         |                     |        |
| Adres Bilgisi                           | Bölüm Adı :                 |              |           |                |                         |         |                     |        |
| <u>İletişim Bilgisi</u>                 | N                           |              | , 📃       | <b>2</b> 🖲     |                         |         |                     |        |
| <u>Askerlik Bilgisi</u>                 | Mezun Olunan Tarin :        | /            |           | × 4            | _                       |         |                     |        |
| Adli Sicil ve Arşiv Bilgisi             | Diploma:                    |              |           |                | Browse                  | Yükle   |                     |        |
| <u>Sağlık Bilgileri</u>                 |                             |              |           |                |                         |         |                     |        |
| <u>Fotoğraf Yükleme</u>                 |                             |              |           |                |                         |         | << Geri İleri       | i >>   |
| <u>Kaydet</u>                           |                             |              |           |                |                         |         |                     |        |
| Form Görüntüle / Yazdır                 |                             |              |           |                |                         |         |                     |        |

Belirtilen zorunlu alanlar doldurulduktan ve ilgili dokümanlar yüklendikten sonra "İleri" butonu ile bir sonraki adıma (Pozisyon Seçimi) geçilebilir.

#### **Pozisyon Seçimi**

Aday bu ekrandan sınava ait başvurmak istediği pozisyon unvanını seçer. Eğer sınav ilanında belirtilen mezun olunan bölüm şartı tutuyorsa il seçimi alanı açılır ve "Ekle" butonu ile pozisyon seçilir.

Başvuru şartları gereğince sadece 1 pozisyona başvurulabilir. Eğer başvurulmak istenilen pozisyon değiştirilmek istenirse silinerek yeniden kayıt yapılmalıdır.

Eğer aday istenilen mezuniyete sahip değilse ya da çalışma yeri bilgisinden dolayı başvuramayacağı pozisyonu seçerse başvuruya devam edemeyeceğine dair uyarı ile karşılaşır.

| Sınav Adı: 4/B Sözleşmeli Persor | nel Lisans Dönem: ŞUBAT Yıl: 2019 Başlangıç Tar           | ihi: 01.01.2019 9:30 | Bitiş Tarihi: 22.02.2019 17:30 | 9        |
|----------------------------------|-----------------------------------------------------------|----------------------|--------------------------------|----------|
| Kimlik ve Nüfus Bilgileri        |                                                           |                      |                                |          |
| KPSS Sinav Bilgisi               |                                                           |                      |                                |          |
| <u>Çalışma Yeri Bilgisi</u>      | İlan Edilen Pozisyon Unvanı, Yeri ve Sayılarını Görmek    | POF                  |                                |          |
| Öğrenim Bilgisi                  | lçin Tıklayınız                                           |                      |                                |          |
| Pozisyon Secimi                  | Lütfen başvurmak istediğiniz pozisyonu seçiniz:           |                      |                                |          |
| Adres Bilgisi                    | 4/B Pozisyon Unvanını Seçiniz :                           | Lütfen Seçiniz       | ~                              |          |
| İletişim Bilgisi                 | İl Saziniz ı                                              |                      |                                | $\sim$   |
| Askerlik Bilgisi                 | n seçiniz i                                               |                      |                                |          |
| Adli Sicil ve Arşiv Bilgisi      | Ekle >>                                                   |                      |                                |          |
| <u>Sağlık Bilgileri</u>          | Başvuru şartları gereğince en fazla 1 adet pozisyona başv | urabilirsiniz.       |                                |          |
| Fotoğraf Yükleme                 |                                                           |                      |                                |          |
| Kaydet                           |                                                           |                      | << Geri                        | Ileri >> |
| Form Görüntüle / Yazdır          |                                                           |                      |                                |          |

Sınav ilanında belirtilen şartlara uymak kaydıyla başvurulmak istenilen pozisyon seçildikten sonra "İleri" butonu ile bir sonraki adıma (Adres Bilgisi) geçilebilir.

#### **Adres Bilgisi**

Adres bilgisi Nüfus ve Vatandaşlık İşleri Genel Müdürlüğünden sorgulanmaktadır. Hata olması durumunda ilgili nüfus müdürlüğüne başvuru yapılmalıdır.

| Kimlik ve Nüfus Bilgileri   |                            | AY                                       | ^                   |  |
|-----------------------------|----------------------------|------------------------------------------|---------------------|--|
| KPSS Sinav Bilgisi          | İkametgah Adresi :         | SK. 10/5                                 | 0                   |  |
| Çalışma Yeri Bilgisi        |                            |                                          |                     |  |
| Dğrenim Bilgisi             | Semt / İlçe :              | MERAM                                    |                     |  |
| Pozisyon Secimi             | ti :                       | KONYA                                    |                     |  |
| Adres Bilgisi               | Ülke :                     | TÜRKİYE                                  |                     |  |
| letişim Bilgisi             | Posta Kodu :               |                                          |                     |  |
| Askerlik Bilgisi            | 🗌 İkametgah adresiniz      | yazışma adresiniz ile aynı ise bu ku     | tuyu işaretleyiniz. |  |
| Adli Sicil ve Arşiv Bilgisi |                            |                                          |                     |  |
| Sağlık Bilgileri            | Yazışma adresi, il ve ülke | bilgilerinizi doğru ve eksiksiz giriniz. |                     |  |
| Fotograf Yükleme            |                            | AY                                       | ^                   |  |
| <u>Kaydet</u>               | Tazişma Adresi:            | 5K                                       | ~                   |  |
| Form Görüntüle / Yazdır     | Semt / İlçe :              | MERAM                                    |                     |  |
|                             | 11:                        | þ                                        |                     |  |
|                             | Ülke :                     | TÜRKİYE                                  |                     |  |
|                             | Posta Kodu :               |                                          |                     |  |

İkametgah adresi kontrol edilip, yazışma adresi alanı doldurulduktan sonra "İleri" butonu ile bir sonraki adıma (İletişim Bilgisi) geçilebilir.

#### İletişim Bilgisi

Zorunlu olan Cep Telefonu ve E-Posta adresi aday tarafından doldurularak bir sonraki adıma (Askerlik Bilgisi) geçilir.

| Sınav Adı: 4/B Sözleşmeli Person                                                                                           | nel Lisans Dönem: 4 yıllık 201                                                                  | 9 Yıl: 2019 Başlangıç T                                                      | arihi: 01.01.2019 7:30 🛛 | Bitiş Tarihi: 31.01.2019 17:30 |   |
|----------------------------------------------------------------------------------------------------|-------------------------------------------------------------------------------------------------|------------------------------------------------------------------------------|--------------------------|--------------------------------|---|
| Kimlik ve Nüfus Bilgileri<br>KPSS Sınav Bilgisi<br>Çalışma Yeri Bilgisi                                                    |                                                                                                 |                                                                              |                          |                                |   |
| Öğrenim Bilgisi<br>Pozisyon Seçimi<br>Adres Bilgisi<br>İletişim Bilgisi<br>Askerlik Bilgisi<br>Adli Sicil ye Arsiy Bilgisi | Telefon numaralarının başına<br>Ev Telefonu :<br>İş Telefonu :<br>Cep Telefonu :<br>E - Posta : | Deklemeden giriniz. Örneğ   (111)111   (222)222   (533)816   fatih@gmail.com | in: (312)XXX XX XX       | Dahili : 1                     |   |
| Sağlık Bilgileri<br>Fotoğraf Yükleme<br>Kaydet<br>Form Görüntüle / Yazdır                                                  |                                                                                                 |                                                                              |                          | < Geri İleri >>                | > |

#### **Askerlik Bilgisi**

Askerlik bilgisi Milli Savunma Bakanlığından otomatik olarak getirilir. Sınava başvuru yaptığı tarihte askerlikle ilişiği olan adayların başvurusu sistem tarafından engellenir.

MSB'den bilgi gelmez ya da hatalı geldiği düşünülürse "Yukarıda belirtilen MSB tarafından gönderilen bilgilerin dışında bilgi beyan etmek istiyorum" kutucuğu seçilir ve manuel giriş yapılır.

| Sınav Adı: 4/B Sözleşmeli Pe                                                            | ersonel Lisans Döner                                  | n: ŞUBAT Yıl: 2019 Başlangıç Tarihi: 01.01.2019 9:30 Bitiş                                                                                                    | Tarihi: 22.02.2019 17:30                                                                |
|-----------------------------------------------------------------------------------------|-------------------------------------------------------|----------------------------------------------------------------------------------------------------|-----------------------------------------------------------------------------------------|
| <u>Kimlik ve Nüfus Bilgileri</u>                                                        |                                                       | Askerlik Bilgileri                                                                                                    |                                                                                         |
| KPSS Sınav Bilgisi<br>Çalışma Yeri Bilgisi<br>Öğrenim Bilgisi                           | Açıklama:<br>Son Durum:                               | EN YAKIN ASKERLİK ŞUBESİNE MÜRACAAT ETMENİZ GEREKİR.<br>SEVK EDİLMİŞ                                                                                                    |                                                                                         |
| Pozisvon Seçimi                                                                         |                                                       | ASKERLİK DURUM BELGESİ VERİLMEYECEK                                                                                                    | SEVK EDİLMİŞ                                                                            |
| İletişim Bilqisi<br>Askerlik Bilqisi<br>Adli Sicil ve Arşiv Bilqisi<br>Şağlık Bilqileri | 657 sayılı DMK<br>giriş (sözlü) sır<br>alınmayacak ol | "nun 48/A-6 maddesinde belirtilen askerlik durumu şartını taş<br>ıavına katılmaya hak kazanan adaylara ait listede isimleri yer a<br>lup, bu durumda olan adaylar herhangi bir hak talebinde bulur                                                                         | ımadığı tespit edilen adaylar,<br>Isa dahi giriş (sözlü) sınavına<br>ıamayacaklardır.   |
| Fotoğraf Yüklem <u>e</u><br>Kaydet<br>Form Görüntüle / Yazdır                           | Erkek adaylarır<br>hata olan aday<br>durum belgele    | n askerlik bilgileri Milli Savunma Bakanlığından otomatik olara<br>ların aşağıdaki kutucuğu işaretleyip güncel bilgilerini manuel (<br>rini pdf ya da jpeg formatında modüle yüklemeleri gerekmekt<br>irtilen MSB tarafından gönderilen bilgilerin dışında bilgi beyan etm | ik gelmekte olup, bilgilerinde<br>olarak girmeleri, askerlik<br>edir.<br>lek istiyorum. |
|                                                                                         |                                                       |                                                                                                    | << Geri İleri >>                                                                        |

Manuel giriş yapıldıysa askerlik Beyan Belgesi zorunlu olarak yüklenmelidir.

| Aut: 4/b Sozieşmell Pel                                                               | Isoner Lisans Donern: 4 yillik                                                                                                    | (2019 THE 2019 DASIANCE CAPITIC                                                                                                    | 01.01.2019 7.30 Ditty railin: 51.01.2019 17:50                                                                                                    |
|---------------------------------------------------------------------------------------|----------------------------------------------------------------------------------------------------|----------------------------------------------------------------------------------------------------|----------------------------------------------------------------------------------------------------|
| imlik ve Nüfus Bilgileri                                                              | Askerlik Bilgileri                                                                                                    |                                                                                                    |                                                                                                    |
| <u>PSS Sınav Bilgisi</u><br>alışma Yeri Bilgisi<br>Vğrenim Bilgisi                    | Açıklama: AŞAĞIDA KİM<br>SAKINCASI YO<br>Son<br>SINIFLANDIRI                                                                                                    | ILİĞİ YAZILI YÜKÜMLÜNÜN 31/01/2019 TAİ<br>DKTUR.<br>ILMIŞ YÜKÜMLÜ                                                                                                    | RİHİNE KADAR ASKERLİK İŞLEMLERİ YÖNÜNDEN BİR                                                                                                    |
| <u>ozisyon Seçimi</u>                                                                 | Durum:                                                                                                    |                                                                                                    |                                                                                                    |
| <u>dres Bilgisi</u>                                                                   | ERTELEME                                                                                                    | NEDENÍ                                                                                                    | SINIELANDIRILMIS YÜKÜMLÜ                                                                                                    |
| <u>etişim Bilgisi</u>                                                                 |                                                                                                    |                                                                                                    | on a contracting for one                                                                                                    |
| <u>skerlik Bilgisi</u>                                                                | 657 savılı DMK'nun 48                                                                                                    | /A-6 maddesinde belirtilen askerlik o                                                                                                    | lurumu sartını tasımadığı tespit edilen adavlar                                                                                                    |
| dli Sicil ve Arşiv Bilgisi                                                            | giriş (sözlü) sınavına ka                                                                                                    | atılmaya hak kazanan adaylara ait lis                                                                                                    | tede isimleri yer alsa dahi giriş (sözlü) sınavına                                                                                                    |
|                                                                                       |                                                                                                    | termination of a state of a state of a state of a state of a state of the termination of the termination of termination of termination o | ak talehinde hulunamayacaklardır                                                                                                    |
| ağlık Bilgileri                                                                       | alinmayacak olup, bu c                                                                                                    | durumda olan adaylar nernangi bir n                                                                                                    | an talebillae balananayacanlaran.                                                                                                    |
| ağlık Bilgileri<br>otoğraf Yükleme                                                    | alinmayacak olup, bu c                                                                                                    | durumda olan adaylar nernangi bir n                                                                                                    |                                                                                                    |
| ağlık Bilgileri<br>otoğraf Yükleme<br>aydet<br>orm Görüntüle / Yazdır                 | alınmayacak olup, bu c<br>Erkek adayların askerli                                                                                                    | surumda olan adaylar nernangi bir n<br>k bilgileri Milli Savunma Bakanlığınd                                                                                                    | an otomatik olarak gelmekte olup, bilgilerind                                                                                                    |
| a <u>ğlık Bilgileri</u><br>otoğraf Yükleme<br>a <u>ydet</u><br>orm Görüntüle / Yazdır | Erkek adayların askerli<br>hata olan adayların aşa<br>durum belgelerini pdf                                                                                                    | k bilgileri Milli Savunma Bakanlığınd<br>ığıdaki kutucuğu işaretleyip güncel b<br>ya da jpeg formatında modüle yükle<br>SB tarafından gönderilen bilgilerin dışı                                                                                                    | ian otomatik olarak gelmekte olup, bilgilerind<br>bilgilerini manuel olarak girmeleri, askerlik<br>meleri gerekmektedir.<br>nda bilgi beyan etmek istiyorum.  |
| ağlık Bilgileri<br>otoğraf Yükleme<br>aydet<br>orm Görüntüle / Yazdır                 | Erkek adayların askerli<br>hata olan adayların aşa<br>durum belgelerini pdf                                                                                                    | k bilgileri Milli Savunma Bakanlığındı<br>ağıdaki kutucuğu işaretleyip güncel b<br>ya da jpeg formatında modüle yükle<br>SB tarafından gönderilen bilgilerin dışır<br>BEDELLİ                                                                                                    | ian otomatik olarak gelmekte olup, bilgilerind<br>bilgilerini manuel olarak girmeleri, askerlik<br>meleri gerekmektedir.<br>nda bilgi beyan etmek istiyorum.  |
| ağılık Bilgileri<br>otoğraf Yükleme<br>aydet<br>orm Görüntüle / Yazdır                | alinmayacak olup, bu c<br>Erkek adayların askerli<br>hata olan adayların aşa<br>durum belgelerini pdf<br>☑Yukarıda belirtilen M<br>Askerlik Durumu :<br>Bitiş Tarihi :                                  | k bilgileri Milli Savunma Bakanlığındı<br>ağıdaki kutucuğu işaretleyip güncel b<br>ya da jpeg formatında modüle yükle<br>SB tarafından gönderilen bilgilerin dışır<br>BEDELLI                                                                                                    | ian otomatik olarak gelmekte olup, bilgilerind<br>bilgilerini manuel olarak girmeleri, askerlik<br>meleri gerekmektedir.<br>nda bilgi beyan etmek istiyorum.  |
| a <u>dlık Bilgileri</u><br>otoğraf Yükleme<br>a <u>ydet</u><br>orm Görüntüle / Yazdır | alınmayacak olup, bu c<br>Erkek adayların askerli<br>hata olan adayların aşa<br>durum belgelerini pdf<br>☑ Yukarıda belirtilen M<br>Askerlik Durumu :<br>Bitiş Tarihi :<br>Askerlik Süresi              | k bilgileri Milli Savunma Bakanlığındı<br>ağıdaki kutucuğu işaretleyip güncel k<br>ya da jpeg formatında modüle yükle<br>SB tarafından gönderilen bilgilerin dışır<br>BEDELLI<br>14 / 02 / 2020 🗐 候 🤐<br>(Yıl) (Ay) (Gün) 18                                                                                                    | ian otomatik olarak gelmekte olup, bilgilerind<br>bilgilerini manuel olarak girmeleri, askerlik<br>meleri gerekmektedir.<br>nda bilgi beyan etmek istiyorum.  |
| a <u>dlık Bilgileri</u><br>otoğraf Yüklem <u>e</u><br>aydet<br>orm Görüntüle / Yazdır | alınmayacak olup, bu e<br>Erkek adayların askerli<br>hata olan adayların aşa<br>durum belgelerini pdf<br>☑Yukarıda belirtilen M<br>Askerlik Durumu :<br>Bitiş Tarihi :<br>Askerlik Süresi<br>Açıklama : | k bilgileri Milli Savunma Bakanlığındı<br>ığıdaki kutucuğu işaretleyip güncel b<br>ya da jpeg formatında modüle yükle<br>SB tarafından gönderilen bilgilerin dışır<br>BEDELLI<br>14 / 02 / 2020                                                                                                    | lan otomatik olarak gelmekte olup, bilgilerind<br>bilgilerini manuel olarak girmeleri, askerlik<br>meleri gerekmektedir.<br>Inda bilgi beyan etmek istiyorum. |

Belirtilen zorunlu alanlar doldurulduktan ve ilgili dokümanlar yüklendikten sonra "İleri" butonu ile bir sonraki adıma (Adli Sicil Ve Arşiv Bilgisi) geçilebilir.

#### Adli Sicil Ve Arșiv Bilgisi

Adli Sicil ve Arşiv Bilgisi aday tarafından beyan edilerek sisteme girilir ve "İleri" butonu ile bir sonraki adıma (Sağlık Bilgileri) geçilir.

| Sınav Adı: 4/B Sözleşmeli Personel Lisans Dönem: 4 yıllık 2019 Yıl: 2019 Başlangıç Tarihi: 01.01.2019 7:30 Bitiş Tarihi: 31.01.2019 17:30 |                                   |                 |    |                     |
|----------------------------------------------------------------------------------------------------|-----------------------------------|-----------------|----|---------------------|
| <u>Kimlik ve Nüfus Bilgileri</u><br><u>KPSS Sınav Bilgisi</u>                                                                             | Adli Sicil Kaydı Var mı?          | O Evet<br>Hayır |    |                     |
| <u>Çalışma Yeri Bilgisi</u>                                                                                                    | Yargılama ve Mahkum Olma Sebebi : |                 |    |                     |
| <u>Öğrenim Bilgisi</u>                                                                                                    | Süresi :                          | Gün             | Ay | Yil                 |
| Pozisyon Seçimi                                                                                                    |                                   | TECİL           |    |                     |
| Adres Bilgisi                                                                                                    | Durumu                            | AF              |    |                     |
| İletişim Bilgisi                                                                                                    | Durumu .                          | PARA CEZASI     |    |                     |
| Askerlik Bilgisi                                                                                                    |                                   | İNFAZ           |    |                     |
| Adli Sicil ve Arşiv Bilgisi                                                                                                    | Antis Kasal Var mi                | O Evet          |    |                     |
| <u>Sağlık Bilgileri</u>                                                                                                    | Arşıv Kaydı var mi:               | Hayır           |    |                     |
| Fotoğraf Yükleme                                                                                                    | Yargılama ve Mahkum Olma Sebebi : |                 |    |                     |
| <u>Kaydet</u>                                                                                                    | Süresi :                          | Gün             | Ay | Yil                 |
| Form Görüntüle / Yazdır                                                                                                    |                                   | TECİL           |    |                     |
|                                                                                                    | Durumu :                          | AF              |    |                     |
|                                                                                                    | Durunu .                          | PARA CEZASI     |    |                     |
|                                                                                                    |                                   | İNFAZ           |    |                     |
|                                                                                                    |                                   |                 |    |                     |
|                                                                                                    |                                   |                 | L  | << Geri    İleri >> |

## Sağlık Bilgileri

Sağlık Bilgisi aday tarafından beyan edilerek sisteme girilir ve "İleri" butonu ile bir sonraki adıma (Fotoğraf Yükleme) geçilir.

| Sınav Adı: 4/B Sözleşmeli Person | nel Lisans Dönem: 4 yıllık 2019 Yıl: 2019 Başla                          | angıç Tar | ihi: 01.01.2019 7:30 | Bitiş Tarihi: 31.01.201 | 19 17:30 |
|----------------------------------|--------------------------------------------------------------------------|-----------|----------------------|-------------------------|----------|
| Kimlik ve Nüfus Bilgileri        |                                                                          |           |                      |                         |          |
| KPSS Sinav Bilgisi               |                                                                          |           |                      |                         |          |
| <u>Çalışma Yeri Bilgisi</u>      |                                                                          |           |                      |                         |          |
| <u>Öğrenim Bilgisi</u>           | Görevinizi devamlı yapmanıza engel olabilecek ak<br>hastalığınız var mı? | al        | Evet                 |                         |          |
| Pozisyon Seçimi                  |                                                                          |           |                      |                         |          |
| Adres Bilgisi                    | Acıklama                                                                 |           |                      | ^                       |          |
| <u>İletişim Bilgisi</u>          | - 3                                                                      |           |                      | ~                       |          |
| Askerlik Bilgisi                 |                                                                          |           |                      |                         | <u></u>  |
| Adli Sicil ve Arşiv Bilgisi      |                                                                          |           |                      |                         |          |
| Sağlık Bilgileri                 |                                                                          |           |                      | CC Ceri                 | tleri >> |
| Fotoğraf Yükleme                 |                                                                          |           |                      | < den                   | IIIII 22 |
| <u>Kaydet</u>                    |                                                                          |           |                      |                         |          |
| Form Görüntüle / Yazdır          |                                                                          |           |                      |                         |          |

#### Fotoğraf Yükleme

Sınav ilanında belirtilen özelliklerde fotoğraf yüklenerek "İleri" butonu ile bir sonraki adıma (Kaydet) geçilir.

| Sınav Adı: 4/B Sözleşmeli Persor | nel Lisans Dönem: 4                      | 4 yıllık 2019 Yıl: 2019 Başlangıç Tarihi: 01.01.2019 7:30 Bitiş Tarihi: 31.01.2019 17:30                                                                                                    |
|----------------------------------|------------------------------------------|----------------------------------------------------------------------------------------------------|
| <u>Kimlik ve Nüfus Bilgileri</u> | ·                                        |                                                                                                    |
| KPSS Sinav Bilgisi               | 🧐 Yüklemek istediğiniz                   | iz fotoğrafi Gözat (Browse) butonuna tıklayarak seçiniz ve fotoğrafi kaydetmek için Yükle butonuna basınız.                                                                                                    |
| <u>Çalışma Yeri Bilgisi</u>      | Yükleyeceğiniz fotoğraf .jı              | .jpg veya .jpeg formatında olmalıdır.                                                                                                    |
| <u>Öğrenim Bilgisi</u>           |                                          |                                                                                                    |
| Pozisyon Seçimi                  | Fotograf Boyutları<br>600X800 olmalıdır. |                                                                                                    |
| <u>Adres Bilgisi</u>             |                                          |                                                                                                    |
| İletişim Bilgisi                 | Bakanlığımız Personel G                  | Genel Müdürlüğünün http://personel.icisleri.gov.tr internet adresinin "Personel Kimlik Kartı" linki üzerinden<br>nda Kullanılacak Esteğiraf Standartları" hölümünde ver alan özelliklere uygun olarak cektirilmir |
| <u>Askerlik Bilgisi</u>          | fotoğrafınızın sisteme y                 | yüklenmesi zorunludur.                                                                                                    |
| Adli Sicil ve Arşiv Bilgisi      |                                          |                                                                                                    |
| Sağlık Bilgileri                 |                                          |                                                                                                    |
| Fotoğraf Yükleme                 |                                          |                                                                                                    |
| <u>Kaydet</u>                    |                                          |                                                                                                    |
| Form Görüntüle / Yazdır          |                                          |                                                                                                    |
|                                  | Fotoğraf                                 | Gözat Yükle                                                                                                    |
|                                  |                                          | EntografGester                                                                                                    |
|                                  |                                          |                                                                                                    |
|                                  |                                          | << Geri İleri >>                                                                                                    |

#### İlgili link: https://www.icisleri.gov.tr/personel/personel-kimlik-karti

#### FOTOĞRAF STANDARTLARI

- 1. Fotoğraf 800 x 600 çözünürlükte ve 300 dpi görüntü kalitesinde olmalı, çekim sırasında ışık yüze eşit ölçüde yansıtılmalı, yansıma, gölgeler, parlama, kırmızı göz bulunmamalı ve fotoğraf dijital ortamda adayın T.C.Kimlik Numarası dosya adı ve dosya uzantısı (JPEG) olacak şekilde kayıt edilmelidir. Fotoğrafın fonu beyaz ve desensiz olmalıdır. Fonda gölgeler oluşmamalıdır.
- 2. Fotoğraf rötuşsuz olmalıdır.
- 3. Kimlik kartında kullanılacak fotoğraf bölümünün fon rengi beyaz olacağından beyaz ya da beyaza yakın renkte kıyafet tercih edilmemeli ve kamu kurum ve kuruluşlarında çalışan adayın kılık ve kıyafetine dair yönetmeliğin hükümlerine uygun olmalıdır.
- 4. Erkek aday, sakal tıraşı olmuş ve uzun olmayan saç, ceket ve kravat ile bayan aday, aşırı makyaj yapmadan, abartılı takılar ve mont, kot ceket gibi kıyafetler olmadan fotoğraf çektirmelidir. Fotoğraf zeminine uygun olmayacağından erkeklerde beyaz ceket, bayanlarda beyaz dış kıyafet tercih edilmemelidir.
- 5. Fotoğraf cepheden çekilmiş olmalı, kişinin bedeni ve baş kısmı sağa sola dönük durmamalı, kişinin yüz hatları net ve belirgin olacak şekilde olmalıdır.
- 6. Sürekli olarak gözlük kullanmak zorunda olan adayın fotoğraf çekimi sırasında gözleri net bir şekilde görünmeli, gözlük camı üzerinde yansımalar bulunmamalı, renkli cam veya güneş gözlüğü kullanılmamalı, parlamalar engellenmeli, gözlük camının kenarı veya çerçevesi gözleri kapatmamalı ya da gözleri kapatacak ölçüde kalın olmamalıdır.

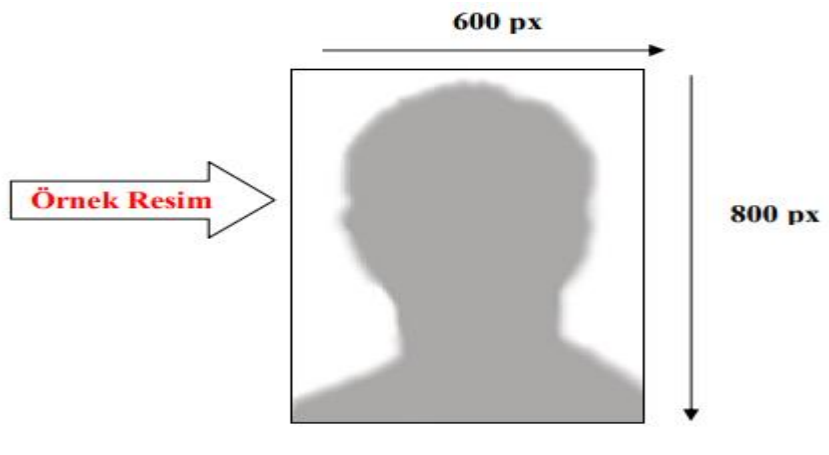

161299XXXXX.JPEG

#### Kaydet ve Form Görüntüle/Yazdır

Başvurunun geçerli olabilmesi için "**Bilgilerimi Kaydet**" butonuna mutlaka basılarak "İş Talep Formu" çıktısı alınmalıdır. Müracaat tarihi sona erdikten sonra form alınamadığından müracaat bitiş tarihinden önce başvurunun tamamlanarak formu çıktısı alınmalıdır.

"Bilgilerimi Kaydet" butonuna basılmadan bir sonraki adımda yer alan "Yazdır" butonuna tıklanamaz.

| Sınav Adı: 4/B Sözleşmeli Persor | nel Lisans Dönem: 4 yıllık 2019 Yıl: 2019 Başlangıç Tarihi: 01.01.2019 7:30 Bitiş Tarihi: 31.01.2019 17:30        |  |  |
|----------------------------------|----------------------------------------------------------------------------------------------------|--|--|
| Kimlik ve Nüfus Bilgileri        |                                                                                                    |  |  |
| KPSS Sinav Bilgisi               | - Bu asamaya kadar girdiğiniz bilgileri kaydetmek için 'Bilgilerimi Kaydet' butonuna basınız.                     |  |  |
| <u>Çalışma Yeri Bilgisi</u>      |                                                                                                    |  |  |
| <u>Öğrenim Bilgisi</u>           | - Kaydedilmiş bilgilerinize ait Başvuru Formunuzun çıktısını alabilmek için "İleri" butonuna basınız.             |  |  |
| Pozisyon Seçimi                  |                                                                                                    |  |  |
| Adres Bilgisi                    | bilgilerinin doğruluğundan emin olan adavların "Bilgilerimi Kavdet" butonuna başmaları gerekmektedir. Bu işlemi   |  |  |
| <u>İletişim Bilgisi</u>          | gerçekleştirmeyen adayların başvuruları sisteme kaydedilmeyecek olup, bu durumda olan adaylar herhangi bir hak    |  |  |
| <u>Askerlik Bilgisi</u>          | talebinde bulunamayacaklardır. Bilgilerinde eksiklik veya hata olduğunu fark eden adayların ise 31.01.2019 tarihi |  |  |
| Adli Sicil ve Arşiv Bilgisi      | saat: 17:30'a kadar Iş Talep Formunu yeniden güncelleme işlemlerini tamamlamaları gerekmektedir.                  |  |  |
| <u>Sağlık Bilgileri</u>          |                                                                                                    |  |  |
| Fotoğraf Yükleme                 | Bilgilerimi Kaydet                                                                                                |  |  |
| Kaydet                           | Cori Iteri >>                                                                                                    |  |  |
| Form Görüntüle / Yazdır          | << Gen Then >>                                                                                                    |  |  |

| Sınav Adı: 4/B Sözleşmeli Pe | ersonel Lisans Dönem: 4 yıllık 2019 Yıl: 2019 Başlangıç Tarihi: 01.01.2019 7:30 Bitiş Tarihi: 31.01.2019 17:30 |
|------------------------------|----------------------------------------------------------------------------------------------------|
| Kimlik ve Nüfus Bilgileri    |                                                                                                    |
| KPSS Sinav Bilgisi           |                                                                                                    |
| <u>Çalışma Yeri Bilgisi</u>  | -Son Müracaat tarihinden sonra sistem kapatılacaktır. Bu nedenle müracaat tarihleri                            |
| Öğrenim Bilgisi              | arasında adayların Iş Talep Formunun çıktısını alması gerekmektedir.                                           |
| Pozisyon Seçimi              |                                                                                                    |
| Adres Bilgisi                | 4 yıllık 2019 sınav başvuru açıklama ekranı                                                                    |
| <u>İletişim Bilgisi</u>      | -Aşağıdaki Buton ile oluşturduğunuz başvuru formunu görüntüleyebilir ve çıktısını alabilirsiniz.               |
| <u>Askerlik Bilgisi</u>      |                                                                                                    |
| Adli Sicil ve Arşiv Bilgisi  | 🖉 Yazdır                                                                                                    |
| <u>Sağlık Bilgileri</u>      |                                                                                                    |
| Fotoğraf Yükleme             |                                                                                                    |
| <u>Kaydet</u>                | < Geri                                                                                                    |
| Form Görüntüle / Yazdır      |                                                                                                    |

#### Güncelleme İşlemleri

Başvuru yapıldıktan sonra sınav müracaat tarihleri arasında aday bilgileri güncellenebilir ve pozisyon unvanı/il seçimi değiştirilebilir.

Ancak hem başvuru da hem de güncelleme işlemi yapılırken sistemde oluşabilecek yoğunluk göz önüne alınarak müracaat işleminin son dakikalara bırakılmaması tavsiye edilir.

Başvuru işlemlerinin tamamlanmasına müteakip yapılan inceleme sonucunda gerekli başvuru şartlarını taşımayan adayların başvuru belgeleri hiçbir suretle İl Valiliklerince teslim alınmayacak olup, bu durumda olan adaylar herhangi bir hak talebinde bulunamayacaklardır.

## YARDIM MASASI VE ÇAĞRI MERKEZİ İLETİŞİM

Tel: 0312 42246 33-34-35-36-37-38